## **Robotics Lab: Homework 4**

Control a mobile robot to follow a trajectory

Mario Selvaggio

This document contains homework 4 of the Robotics Lab class.

## Control a mobile robot to follow a trajectory

The goal of this homework is to implement an autonomous navigation software framework to control a mobile robot. The rl\_fra2mo\_description and fra2mo\_2dnav packages must be used as a starting point for the simulation. The student is requested to address the following points and provide a detailed report of the methods employed. In addition, a personal GitHub repo with all the developed code must be shared with the instructor. The report is due in one week from the homework release.

- 1. Construct a gazebo world and spawn the mobile robot in a given pose
  - (a) Launch the Gazebo simulation and spawn the mobile robot in the world rl\_racefield in the pose

$$x = -3$$
  $y = 5$   $yaw = -90 \deg$ 

with respect to the map frame. The argument for the yaw in the call of spawn\_model is Y.

(b) Modify the world file of rl\_racefield moving the obstacle 9 in position:

$$x = -17$$
  $y = 9$   $z = 0.1$   $yaw = 3.14$ 

- (c) Place the ArUco marker number 115<sup>1</sup> on obstacle 9 in an appropriate position, such that it is visible by the mobile robot's camera when it comes in the proximity of the object.
- 2. Place static tf acting as goals and get their pose to enable an autonomous navigation task
  - (a) Insert 4 static tf acting as goals in the following poses with respect to the map frame:
    - Goal\_1: x = -10 y = 3  $yaw = 0 \deg$
    - Goal\_2: x = -15 y = 7  $yaw = 30 \deg$
    - Goal\_3: x = -6 y = 8  $yaw = 180 \deg$
    - Goal\_4: x = -17.5 y = 3  $yaw = 75 \deg$

Follow the example provided in the launch file rl\_fra2mo\_description/launch/spawn\_fra2mo\_gazebo.launch of the simulation.

- (b) Following the example code in fra2mo\_2dnav/src/tf\_nav.cpp, implement tf listeners to get target poses and print them to the terminal as debug.
- (c) Using move\_base, send goals to the mobile platform in a given order. Go to the next one once the robot has arrived at the current goal. The order of the explored goals must be Goal\_3 → Goal\_4 → Goal\_2 → Goal\_1. Use the Action Client communication protocol to get the feedback from move\_base. Record a bagfile of the executed robot trajectory and plot it as a result.
- 3. Map the environment tuning the navigation stack's parameters
  - (a) Modify, add, remove, or change pose, the previous goals to get a complete map of the environment.
  - (b) Change the parameters of the planner and move\_base (try at least 4 different configurations) and comment on the results you get in terms of robot trajectories. The parameters that need to be changed are:
    - In file teb\_locl\_planner\_params.yaml: tune parameters related to the section about trajectory, robot, and obstacles.

<sup>&</sup>lt;sup>1</sup>Generate it here.

- In file local\_costmap\_params.yaml and global\_costmap\_params.yaml: change dimensions' values and update costmaps' frequency.
- In file costmap\_common\_params.yam1: tune parameters related to the obstacle and raytrace ranges and footprint coherently as done in planner parameters.
- 4. Vision-based navigation of the mobile platform
  - (a) Run ArUco ROS node using the robot camera: bring up the camera model and uncomment it in that fra2mo.xacro file of the mobile robot description rl\_fra2mo\_description. Remember to install the camera description pkg: sudo apt-get install ros-<DISTRO>-realsense2-description
  - (b) Implement a 2D navigation task following this logic
    - Send the robot in the proximity of obstacle 9.
    - Make the robot look for the ArUco marker. Once detected, retrieve its pose with respect to the map frame.
    - Set the following pose (relative to the ArUco marker pose) as next goal for the robot

$$x = x_m + 1, \quad y = y_m,$$

where  $x_m, y_m$  are the marker coordinates.

(c) Publish the ArUco pose as TF following the example at this link.